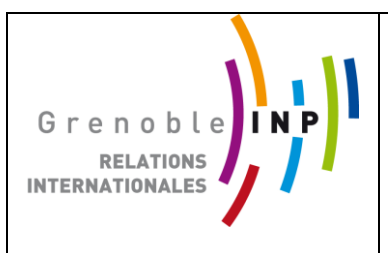

# **Guide MOVEON4**

# SAISIE ETUDIANT SORTANT

#### Structure de MoveON 4

L'écran d'accueil de MoveON 4 est divisé en deux parties. À gauche, un panneau de navigation vous donne un accès rapide aux différentes fonctions (sections, points menu) du système. La fonction Contenu Spécifique s'affiche ensuite à droite, sous forme d'une série d'onglets, comme dans un explorateur internet.

| MoveON                       |                 | GIROUD, Severine ( <u>Modifer le mot de passe</u> )<br>Grendie INP <u>Décomesio</u> |
|------------------------------|-----------------|-------------------------------------------------------------------------------------|
|                              | Tableau de bord |                                                                                     |
| 🗩 Tableau de bord            | Tableau de bord |                                                                                     |
| 🏠 Bureau 🔷 🔸                 | 🕻 Modifier      | Q Atualser                                                                          |
| Annuaire )<br>établissements |                 |                                                                                     |
| 🏈 Relations 🔹 🕨              |                 |                                                                                     |
| 🛍 Mobilité 🔹 🕨               |                 |                                                                                     |
| Financement                  |                 |                                                                                     |
| 🖺 Rapports 🔹 🕨               |                 |                                                                                     |
| 🖌 Paramètres 🔹 🕨             |                 |                                                                                     |

Le menu principal regroupe plusieurs domaines d'utilisation:

- Tableau de bord
- Bureau
- Annuaire Éducation Supérieure
- Relations
- Mobilités
- Financements
- Rapports
- Paramètres

Se référer au guide *MOVEON4\_INTRODUCTION GENERALE : LES CONCEPTS* pour plus d'information.

### 2 – Saisie de l'individu

# <Mobilité> <Séjour> <Individu>

# Vérifier que l'étudiant n'est pas encore saisie

| MoveON                               |                                               |                                               |             |                                |
|--------------------------------------|-----------------------------------------------|-----------------------------------------------|-------------|--------------------------------|
|                                      | Tableau de bord Individus                     | ×                                             |             |                                |
| 🗩 Tableau de bord 🔹 🕨                | Individus                                     |                                               |             |                                |
| 🏠 Bureau 🔹 🕨                         | Nouveau     Actions      Fig Enregistrer sous | Enregistrer                                   |             |                                |
| -                                    | Nom                                           | Prénom                                        | Sexe        | Date de naissance              |
| établissements                       | 🔲 🗶 BREABAN                                   | Virgil                                        | Masculin    |                                |
| Relations                            | E 🖉 🖉                                         | Çakı                                          | Masculin    |                                |
| III Mobilité                         | 🔲 🧶 Jung                                      | Sangchul                                      | Féminin     |                                |
| - Eáinm                              | 🔲 🗶 Khizhnyak                                 | Alexandra                                     | Féminin     |                                |
| ✓ Sejours<br>Séiours                 | Montero Soriano                               | Elizabeth                                     | Féminin     |                                |
| Souhaits de séjour                   | 🔲 🗶 Pirozello Navalho                         | Marlei                                        | Féminin     |                                |
| Individus                            | 🔲 🧶 van der Merwe                             | A                                             | Masculin    |                                |
| Cours<br>Candidatures                | ILALA 🗶 🔳                                     | Mohammed                                      | Masculin    | 08/05/1988                     |
| Rapports de séjour                   | 🔲 🧶 AALERUD                                   | Petter johan                                  | Masculin    | 27/08/1986                     |
| <ul> <li>Offres de séjour</li> </ul> | AALTONEN                                      | Heidi                                         | Féminin     | 31/12/1986                     |
| Logement                             | 🔲 🧶 Aarts-van der Fange                       | M.G.M.W.                                      | Féminin     |                                |
| Etablissements                       | 🔲 🧶 ABADIE                                    | Manon                                         | Féminin     | 24/08/1994                     |
|                                      | 🔲 🧶 ABAGHA MENENE                             | Franky Prudence                               | Masculin    | 06/05/2016                     |
|                                      | 🔲 🗶 ABBATE                                    | Adrien                                        | Masculin    | 02/07/1990                     |
|                                      | ABBOTT                                        | Sam                                           | Masculin    | 05/06/1991                     |
|                                      | 🔲 🗶 ABDALLAH                                  | Wejden                                        | Féminin     | 17/09/1986                     |
|                                      | 🔲 🗶 ABDELKHALEK                               | Seloua                                        | Féminin     | 25/08/1989                     |
|                                      | 🔲 🗶 ABDELLA                                   | Suud Kemal                                    | Masculin    | 26/01/1987                     |
|                                      | 🔲 🗶 ABDELLAOUI                                | Amélie                                        | Féminin     | 29/01/1994                     |
|                                      | ABDELMOHSEN                                   | Ahmed                                         | Masculin    | 22/12/1990                     |
|                                      | ABDELMOULA                                    | Tarik                                         | Masculin    | 24/08/1986                     |
|                                      | 🔲 🗶 ABDELRAHMAN                               | Mahmoud                                       | Masculin    | 22/05/1987                     |
|                                      | ABDUL RASHID                                  | Mohamed Raiz                                  | Masculin    | 09/03/1992                     |
|                                      | 🔲 🗶 ABEILLE                                   | Fabien                                        | Masculin    | 29/07/1987                     |
|                                      | 🗖 🗶 ABEL                                      | Astrid                                        | Inconnu     |                                |
|                                      | 🔲 🗶 ABEL                                      | Inga                                          | Féminin     | 16/09/1992                     |
|                                      | 🔲 🗶 ABELLO                                    | Giulia                                        | Féminin     | 21/02/1990                     |
|                                      | 🔲 🗶 ÅBERG                                     | Ellen                                         | Féminin     | 11/06/1991                     |
|                                      | ABIBES                                        | Salah-Eddine                                  | Masculin    | 18/04/1986                     |
|                                      | 🔲 🗶 ABIDI                                     | Moulay Larbi                                  | Masculin    |                                |
|                                      | ABINTOU                                       | Margot                                        | Féminin     | 06/07/1989                     |
|                                      | ABIVEN                                        | Roxane                                        | Féminin     | 02/08/1994                     |
|                                      | 🔲 🗶 ABOU HAMIA                                | Youssef Ahmad                                 | Masculin    | 09/10/1988                     |
|                                      | ABOUDOURIB                                    | Abderrahmane                                  | Masculin    | 22/08/1994                     |
|                                      | 🔲 🧶 Abouelseoud                               | Ismail Mustafa Abdelfatah                     | Masculin    | 25/10/1993                     |
| Financement                          | ABOUELSEOUD                                   | Ismail Mustafa Abdelfatah                     | Masculin    | 25/10/1993                     |
| Bannorte b                           | 🔲 🧶 ABOUKADRI                                 | Sara                                          | Féminin     | 14/09/1991                     |
| i inapports                          | ABOUZEID                                      | Ragab                                         | Masculin    | 10/12/1977                     |
| 🖌 Paramètres 🔹 🕨                     |                                               | Supprimer la classeme 14 44 Dago - sur 07 M   | N 500       | ter vers Other vers VIS        |
|                                      | Secretorie avanuae mualiser Colonne           | s puppinnenie dassenie in min Page 1 Sur 97 W | → To Export | en vers cusvicuporten vers Aco |

<**Rechercher**> puis indiqué le nom

Si l'étudiant n'existe pas, le créer : <Nouveau>

| MoveON                               |                          |                                     |                             | •            |              |                                   |                             | GIROUD, Severine ( <u>Mod</u><br>Grenoble INP | lfier le mot de passe )<br>Déconnexi |
|--------------------------------------|--------------------------|-------------------------------------|-----------------------------|--------------|--------------|-----------------------------------|-----------------------------|-----------------------------------------------|--------------------------------------|
|                                      | Tableau de bord          | Individus X I                       | Individu: Nouveau X         |              |              |                                   |                             |                                               |                                      |
| 🌘 Tableau de bord 🔹                  | Individu: Nouv           | reau                                |                             |              |              |                                   |                             |                                               |                                      |
| 🏠 Bureau 🔸                           | Supprimer                |                                     |                             |              |              |                                   |                             |                                               |                                      |
| Annuaire                             | Informations             | Informations                        |                             |              |              |                                   |                             |                                               |                                      |
| établissements                       | Séjours<br>Communication | Enregistrer 🔒 Enregistrer et fermer |                             |              |              |                                   |                             |                                               |                                      |
| C Readons                            | Adresses                 | Nom *                               | EN MAJUSCULE                |              |              | Titre                             |                             |                                               | ^                                    |
| Mobilité                             | Comptes bancaires        | Prénom *                            |                             |              |              | Numéro étudiant                   |                             |                                               |                                      |
| Séjours                              | Allocations              | Sexe *                              | Sélectionner                |              |              | Consentement transmission données | O NonO Oui                  |                                               |                                      |
| Souhaits de séjour                   | Paiements<br>Fichiers    | Groupes                             |                             |              | Sélectionner | Sous-établissement                | COMPOSANTE                  |                                               | Sélectionner                         |
| Cours                                | Champs personnalisés     | Identité                            |                             |              |              |                                   |                             |                                               |                                      |
| Candidatures<br>Rapports de sélour   |                          | Date de naissance                   | Jour 💘 / Mois 💘 / Année 💘 📃 |              |              | Nationalité                       | Sélectionner 💌              | OBLIGATOIRE                                   |                                      |
| <ul> <li>Offres de séjour</li> </ul> |                          | Pays de naissance                   | Sélectionner 💌              | OBLIGATOIRE  |              | Nationalité 2                     | Sélectionner 💌              |                                               |                                      |
| Logement                             |                          | Lieu de naissance                   |                             |              |              | Identifiant national              |                             |                                               | /                                    |
| Etablissements                       |                          | Communication                       |                             | ,<br>        |              |                                   |                             |                                               |                                      |
|                                      |                          | Email                               | E-MAIL ECOLE                |              |              | Langue préferée                   | Sélectionner 💌              |                                               |                                      |
|                                      |                          | Téléphone                           |                             |              |              | Téléphone 2                       |                             |                                               |                                      |
|                                      |                          | Portable                            |                             |              |              | Fax                               |                             |                                               |                                      |
|                                      |                          | Document d'identité                 |                             |              |              |                                   |                             |                                               |                                      |
|                                      |                          | Type de document                    | Sélectionner 💌              |              |              | Délivré le                        | Jour 🜉 / Mois 🜉 / Année 🜉 📃 |                                               |                                      |
|                                      |                          | Numéro                              |                             |              |              | Expire le                         | Jour 🗨 / Mois 💌 / Année 🛒 📃 |                                               |                                      |
|                                      |                          | Délivré par                         |                             |              |              |                                   |                             |                                               |                                      |
|                                      |                          | Remarques                           |                             |              |              |                                   |                             |                                               |                                      |
|                                      |                          | Remarques                           |                             |              |              |                                   |                             |                                               |                                      |
|                                      |                          |                                     |                             | Remarques su | r l'IDEN     | TITE de l'individu                |                             |                                               |                                      |
|                                      |                          |                                     |                             |              |              |                                   |                             |                                               |                                      |
|                                      |                          | ID externe                          |                             |              |              |                                   |                             |                                               |                                      |
| L                                    |                          |                                     |                             |              |              |                                   |                             |                                               |                                      |

# Onglet Information de l'individu à compléter :

- Nom : EN MAJUSCULE
- Prénom
- Sexe
- numéro d'étudiant
- Sous-établissement : Composante
- date de naissance
- pays de naissance : doit absolument être saisi, sinon le dossier est rejeté lors de l'export vers l'Extranet Explo'RA Sup
- lieu de naissance
- nationalité
- nationalité 2 le cas échéant (si double nationalité : important pour l'éligibilité à certaines bourses)

- identifiant national : préciser le numéro INE de l'étudiant – notamment s'il est boursier car ce numéro est demandé par le Crous dans le fichier d'attribution « complément mobilité »

- Email : Bien vérifier son exactitude

Vous pouvez rajouter dans l'espace « Remarques » toutes les informations que vous jugez utiles sur son identité.

#### <ENREGISTRER> ou <ENREGISTRER ET FERMER>

| Individu: TEST       | MOVEON4, Test                                        |                              |              |                                   |                             |              |
|----------------------|------------------------------------------------------|------------------------------|--------------|-----------------------------------|-----------------------------|--------------|
| Supprimer Dé         | sactiver                                             |                              |              |                                   |                             |              |
| Informations         | Informations                                         |                              |              |                                   |                             |              |
| Séjours              | Enregistrer 🕞 Enregistrer et fermer                  |                              |              |                                   |                             |              |
| Communication        | Vos modificacions ont été enregistrées a vec succès. |                              |              |                                   |                             |              |
| Adresses             |                                                      |                              |              |                                   |                             |              |
| Allocations          | Nom -                                                | TEST MOVEON4                 |              | intre                             | M                           |              |
| Palements            | Prenom *                                             | Test                         |              | Numero etudiant                   | 00000                       |              |
| Fichiers             | Sexe *                                               | Feminin                      |              | Consentement transmission donnees | Non     Oui                 |              |
| Champs personnalisés | Groupes                                              |                              | Sélectionner | Sous-etablissement                | ENSE3                       | Selectionner |
|                      | Identité                                             |                              |              |                                   |                             |              |
|                      | Date de naissance                                    | 06 💌 / Oct. 💌 / 1994 💌 🔤     |              | Nationalité                       | France                      |              |
|                      | Pays de naissance                                    | France                       |              | Nationalité 2                     | Sélectionner                |              |
|                      | Lieu de naissance                                    | Grenoble                     |              | Identifiant national              | 999999                      |              |
|                      | Communication                                        |                              |              |                                   |                             |              |
|                      | Email                                                | test.moveon4@grenoble-inp.fr |              | Langue préferée                   | Français 💌                  |              |
|                      | Téléphone                                            |                              |              | Téléphone 2                       |                             |              |
|                      | Portable                                             | 060000000                    |              | Fax                               |                             |              |
|                      | Document d'identité                                  |                              |              |                                   |                             |              |
|                      | Type de document                                     | Sélectionner                 |              | Délivré le                        | Jour / Mois / Année         |              |
|                      | Numéro                                               |                              |              | Expire le                         | Jour 🔍 / Mois 🔪 / Année 🔪 🔤 |              |
|                      | Délivré par                                          |                              |              |                                   |                             |              |
|                      |                                                      |                              |              |                                   |                             |              |
|                      | Remarques                                            |                              |              |                                   |                             |              |
|                      | Remarques                                            |                              |              |                                   |                             |              |
|                      |                                                      |                              |              |                                   |                             |              |
|                      |                                                      |                              |              |                                   |                             |              |
|                      | ID externe                                           |                              |              |                                   |                             |              |
|                      |                                                      |                              |              |                                   |                             |              |

#### <Nouveau>

| Adresse:     | Nouveau                               |                                                                       |  |  |  |
|--------------|---------------------------------------|-----------------------------------------------------------------------|--|--|--|
| a Supprimer  |                                       |                                                                       |  |  |  |
| Informations | Informations                          |                                                                       |  |  |  |
|              | Enregistrer 🕏 Enregistrer et fermer   |                                                                       |  |  |  |
|              | Individus                             | TEST MOVEON4, Test                                                    |  |  |  |
|              | Type *                                | Permanente Saisir l'adresse PERMANENTE ET COURANT                     |  |  |  |
|              | Nom *                                 | Permanente - TEST MOVEON4, Test Info reprise automatiquement          |  |  |  |
|              | Pays *                                | Sélectionner 🔍                                                        |  |  |  |
|              | Chez                                  |                                                                       |  |  |  |
|              | Rue 1                                 |                                                                       |  |  |  |
|              | Rue 2                                 | Saisie de l'adresse                                                   |  |  |  |
|              | Code postal                           |                                                                       |  |  |  |
|              | Ville                                 |                                                                       |  |  |  |
|              | Etat                                  | Sélectionner 🔍                                                        |  |  |  |
|              | Valide jusqu'à                        | Jour 🐷 / Mois 🐷 / Année 🐷 🛄 Dériode de validité de l'adresse si comme |  |  |  |
|              | Valide de                             | Jour 🔪 / Mois 🔍 / Année 🗨 🔚                                           |  |  |  |
|              | Remarques                             |                                                                       |  |  |  |
|              | Remarques sur l'ADRESSE de l'individu |                                                                       |  |  |  |
|              | Préféré                               | Cocher cette case si cette adresse doit apparaitre en priorité        |  |  |  |

#### <ENREGISTRER> ou <ENREGISTRER ET FERMER>

Refaire la même manipulation pour la saisie de la 2eme adresse.

#### Onglet Compte bancaire de l'individu à compléter :

#### <Nouveau>

| nformations | Informations                        |                                                                                   |  |  |  |
|-------------|-------------------------------------|-----------------------------------------------------------------------------------|--|--|--|
|             | Enregistrer R Enregistrer et fermer |                                                                                   |  |  |  |
|             | Individu                            | TEST MOVEON4,Test                                                                 |  |  |  |
|             | Nom *                               | NOM, Prénom de l'individu                                                         |  |  |  |
|             | Pays                                | Sélectionner le pays de la banque                                                 |  |  |  |
|             | Nom de la banque                    | Indiquer le NOM de la banque                                                      |  |  |  |
|             | Code de la banque                   |                                                                                   |  |  |  |
|             | Numéro de compte                    |                                                                                   |  |  |  |
|             | Titulaire du compte                 | NOM, Prénom de l'individu                                                         |  |  |  |
|             | IBAN                                | Indiquer l'IBAN                                                                   |  |  |  |
|             | BIC                                 | Indiquer le BIC / SWIFT                                                           |  |  |  |
|             | Remarques                           |                                                                                   |  |  |  |
|             |                                     | Remarques sur LES COORDONNEES BANCAIRES de l'individu                             |  |  |  |
|             | Préféré                             | Cocher cette case si ces coordonnées hancaires doivent être utilisées en priorité |  |  |  |

Depuis février 2014, les paiements sont exécutés en mode SEPA => L' IBAN et le BIC/SWIFT doivent obligatoirement être saisis dans MOVEON !

Les lettres dans l'IBAN doivent être saisies en MAJUSCULES

Utiliser le lien http://virements.online.fr/verification-iban.html pour éviter les erreurs de saisie au niveau de l'IBAN.

Moveon4\_Saisie Etudiant Sortant\_S.Giroud\_2016

# Onglet Séjour de l'individu : Création d'une mobilité académique à partir d'un individu : Onglet Information su Séjour

La liste des mobilités par année académique apparait dans cet onglet

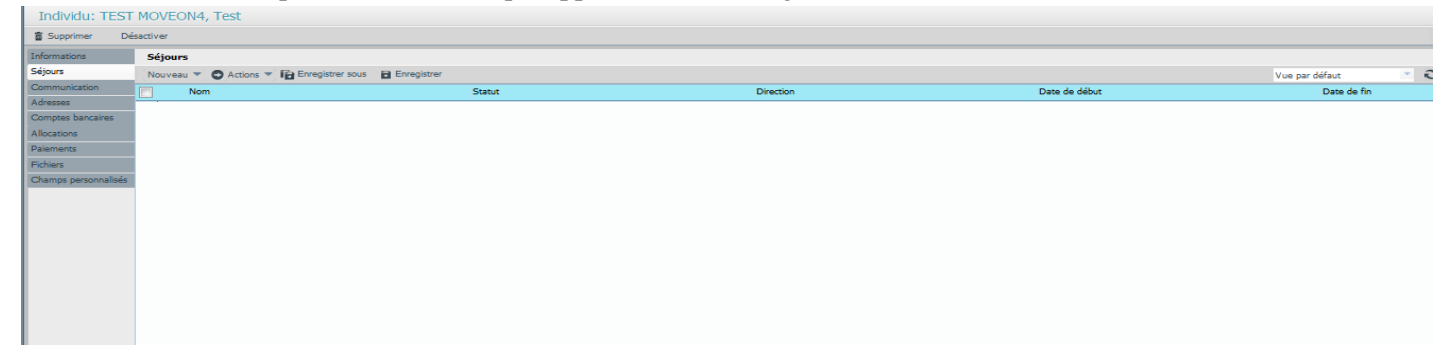

Pour créer une nouvelle mobilité académique : <Nouveau>

| Individu: TES             | ST MOVEON4, Test                                                                                                    |                                                                                                    |                                                                                                    |                                                                                                    |   |
|---------------------------|----------------------------------------------------------------------------------------------------|----------------------------------------------------------------------------------------------------|----------------------------------------------------------------------------------------------------|----------------------------------------------------------------------------------------------------|---|
| Supprimer                 | Désactiver                                                                                                    |                                                                                                    |                                                                                                    |                                                                                                    |   |
| Informations              | Séjours                                                                                                    |                                                                                                    |                                                                                                    |                                                                                                    |   |
| Séjours                   | Nouveau 🔻 🖸 Actions 🔻                                                                                                    | fa                                                                                                    |                                                                                                    |                                                                                                    |   |
| Communication             | Entrants                                                                                                    | -                                                                                                    |                                                                                                    |                                                                                                    |   |
| Adresses                  | Sortants                                                                                                    | In diamon 10 dine eti                                                                                                    | an da l'individu                                                                                                    |                                                                                                    |   |
| Comptes bancaires         | A vancé                                                                                                    | Indiquer la « directi                                                                                                    | on » de l'individu                                                                                                    |                                                                                                    |   |
| Allocations               |                                                                                                    |                                                                                                    |                                                                                                    |                                                                                                    |   |
| Paiements                 |                                                                                                    |                                                                                                    |                                                                                                    |                                                                                                    |   |
| Fichiers                  |                                                                                                    |                                                                                                    |                                                                                                    |                                                                                                    |   |
| Champs personnalise       | es                                                                                                    |                                                                                                    |                                                                                                    |                                                                                                    |   |
| Séiour: Nouveau           |                                                                                                    |                                                                                                    |                                                                                                    |                                                                                                    |   |
| Supprimer Enregis         | istrer 🖪 Enregistrer et fermer                                                                                                    |                                                                                                    |                                                                                                    |                                                                                                    |   |
| Informations              | Informations                                                                                                    |                                                                                                    |                                                                                                    |                                                                                                    |   |
| Etudes                    |                                                                                                    |                                                                                                    |                                                                                                    |                                                                                                    |   |
| Souhaits de séjour        |                                                                                                    |                                                                                                    |                                                                                                    |                                                                                                    |   |
| Contacts en cas d'urgence | Direction *                                                                                                    | Sortants v                                                                                                    | Centre de mobilité                                                                                                    |                                                                                                    |   |
| Communication             | Individu                                                                                                    | TEST MOVEON4, Test                                                                                                    | Propriétaire                                                                                                    | GIROUD, Severine                                                                                                    |   |
| Contacts                  | Nom* Individ                                                                                                    | 1 + Année académique => TEST MOVEON4, Test - 2016/17                                                                                                    | Types de séjour                                                                                                    | Sélectionner le TYPE DE SEJOUR Sélectionner                                                                                                    | r |
| Cours                     | Groupes                                                                                                    | Sélectionner le groupe = ETUDIANT SORTANT                                                                                                    | onner Numéro de candidature                                                                                                    |                                                                                                    |   |
| Allocations               | Statut                                                                                                    | Prévu 💌                                                                                                    | Date de candidature                                                                                                    | Jour 🐷 / Mois 🐷 / Année 🐷 🔢                                                                                                    |   |
| Finhiers                  | Cadres                                                                                                    | Sélectionner le PROGRAMME Sélection                                                                                                    | onner                                                                                                    |                                                                                                    |   |
| Champs personnalisés      | Description                                                                                                    |                                                                                                    |                                                                                                    |                                                                                                    | 1 |
|                           |                                                                                                    |                                                                                                    |                                                                                                    |                                                                                                    |   |
|                           | Offre de séjour                                                                                                    | Sélectionner                                                                                                    |                                                                                                    | ¥                                                                                                    |   |
|                           | Offre de séjour<br><u>Séjour</u>                                                                                                    | Sélectionner                                                                                                    | Origine                                                                                                    | ¥                                                                                                    |   |
|                           | Offre de séjour<br><u>Séjour</u><br>Pays                                                                                                    | Sélectionner                                                                                                    | Origine<br>Pays                                                                                                    | France v                                                                                                    |   |
|                           | Offre de séjour<br><u>Séjour</u><br>Pays<br>Etablissement                                                                                                    | Sélectionner 💌                                                                                                    | Origine<br>Pays<br>Etablissement                                                                                                    | France v<br>Grenoble INP v                                                                                                    |   |
|                           | Offre de séjour<br><u>Séjour</u><br>Pays<br>Etablasement<br>Sous-établasement                                                                                                    | Sélectioner 💌<br>Sélectioner 💌<br>Sélectioner 💌                                                                                                    | Origine<br>Pays<br>Etablasement<br>Sous-itablasement                                                                                                    | Prance v<br>Grenoble INP v<br>Selectionner v                                                                                                    |   |
|                           | Offre de séjour<br><u>Séjour</u><br>Pays<br>Etablasement<br>Sous-établasement<br>Discipline                                                                                                    | Sélectonner 💌<br>Sélectonner 💌<br>Sélectonner 💌                                                                                                    | Origine<br>Pays<br>Etablasement<br>Sour-frablasement<br>Discipline (origine)                                                                                                    | France  Grenoble INP  Selectionner  Selectionner  V                                                                                                    | _ |
|                           | Offre de séjour<br><u>Séjour</u><br>Pays<br>Etablasement<br>Sous-établasement<br>Discipline<br>ISCED                                                                                                    | Sélectioner  Sélectioner  Sélec | Origine           Pays           Etablissement           Sous-établissement           Discipline (origine)           ISCED (origine)                                                                                                    | France v<br>Grenoble INP v<br>Sélectionner v<br>Sélectionner v<br>Sélectionner Sélectionner                                                                                                    | ] |
|                           | Offre de séjour<br><u>Séjour</u><br>Pays<br>Etablasement<br>Sous-établasement<br>Discipline<br>ISCED<br>Contact                                                                                                    | Sélectonner  Sélectonner  Sélec | Origine           Pays           Etablissement           Sous-établissement           Discipline (origine)           ISCED (origine)           IE OBLIGATOIRE                                                                                                    | France v<br>Grenoble INP v<br>Sélectionner v<br>Sélectionner v                                                                                                    | ] |
|                           | Offre de séjour<br>Séjour<br>Pays<br>Etablissement<br>Sous-tablissement<br>Discipline<br>ISCED<br>Contact<br>Période du séjour                                                                                                    | Sélectonner   Sélectonner  Sélectonner  Séle | Origine           Pays           Exblasement           Sous-éxablissement           Discipline (origine)           ISCED (origine)           IE OBLIGATOIRE                                                                                                    | France     w       Grenoble INP     w       Sélectionner     w       Sélectonner     w                                                                                                    |   |
|                           | Offre de séjour<br>Séjour<br>Pays<br>Etablissement<br>Sous-fablissement<br>Discipline<br>ISCED<br>Contact<br>Période du séjour<br>Année académique                                                                                                    | Sélectonner                                                                                                    | Origine Pays Etablissment Sous-établissment Discipline (origine) IS CED (origine) IE OBLIGATOIRE Période de debut                                                                                                    | France  Grenoble INP Sélectionner Sélectionner Sélectionner Sélectionner Sélectionner la période de début                                                                                                    |   |
|                           | Offre de séjour<br><u>Séjour</u><br>Pays<br>Etablissement<br>Sou-établissement<br>Disciplne<br>15CED<br>Contact<br><u>Période du séjour</u><br>Année académique<br>Durée périodes                                                                                            | Sélectonner                                                                                                    | Origine     Pays Etablissement     Sour-etablissement     Discipline (origine)     ISCED (origine)     IE OBLIGATOIRE     Páriode de début     Páriode de fin                                                                                                    |                                                                                                    |   |
|                           | Offre de séjour<br>Séjour<br>Pays<br>Etablissement<br>Sour-établissement<br>Discipline<br>ISCED<br>Contact<br>Période du séjour<br>Année académique<br>Duée périodes<br>Date de début                                                                                        | Sélectionner                                                                                                    | Origine     Pays Etablissement     Sour-stablissement     Discipline (origine)     ISCED (origine)     ISCED (origine)     IE OBLIGATOIRE     Période de début     Période de début     Date de début (prérue)                                                                                                    |                                                                                                    |   |
|                           | Offre de séjour<br>Séjour<br>Pays<br>Etablissement<br>Sour-établissement<br>Discipline<br>ISCED<br>Contact<br>Période du séjour<br>Année académique<br>Durée périodes<br>Date de ébut<br>Date de fin                                                                         | Sélectionner                                                                                                    | Origine           Pays           Etablissement           Sous-établissement           Discipline (origine)           ner           ISCED (origine)           IE           Páriode de début           Páriode de début           Páriode de début (prévue)           Date de fin (prévue)                                                                                                    | France     w       Grenoble INP     w       Selectonner     w       Selectonner     w <t< td=""><td></td></t<>                                                                                                    |   |
|                           | Offre de séjour<br>Séjour<br>Pays<br>Etablissement<br>Sous-tablissement<br>Discipline<br>ISCED<br>Contact<br><u>Pétriode du séjour</u><br>Année académique<br>Duté périodes<br>Date de fin<br>Duté mois                                                                      | Sélectonner                                                                                                    | Origine     Pays     Etablissment     Disciple (origine)  ref     ISCED (origine)  IE OBLIGATOIRE     Période de fébut     Période de fébut     Date de début     Date de fin (prérue)     Date de fin (prérue)     Date de fin (prérue)     Date de fin (prérue)     Date de fin (prérue)                                                                                                    | France     Image: Constraint of the second second sec |   |
|                           | Offre de séjour<br>Séjour<br>Pays<br>Etablissement<br>Sous-faablissement<br>Discipline<br>ISCED<br>Contact<br>Période du séjour<br>Année académique<br>Durée périodes<br>Date de début<br>Date de fin<br>Durée mis<br>Durée semaines                                         | Sélectonner                                                                                                    | Origine     Pays     Etablissment     Discline (origine)     is CED (origine)     is CED (origine)     Période de début     Période de début     Période de fin     Date de début (prévue)     Date de fin (prévue)     Dutée (prévue)     Dutée (prévue)     Dutée (prévue) semaines                                                                                                    | France       Greedble INP       Sélectionner       Sélectionner                                                                                                    |   |
|                           | Offre de séjour<br>Séjour<br>Pays<br>Exblissement<br>Sous-stablissement<br>Discipline<br>ISCED<br>Contact<br>Période du séjour<br>Année académique<br>Durée périodes<br>Date de début<br>Date de début<br>Date de fin<br>Durée mois<br>Durée semines<br>Durée jours          | Sélectonner                                                                                                    | Origine           Pays           Etablissement           Discipline (origine)           IS CED (origine)           IE OBLIGATOIRE           Période de début           Période de début           Période de début           Date de début (prévue)           Date de fin (prévue)           Date de fin (prévue)           Durée (prévue) mois           Durée (prévue) jours                                                                                                    | France       Grenoble IND       Sélectionner       Sélectionner       Sélectionner       Sélectionner       Sélectionner       Sélectionner       Sélectionner       Sélectionner       Sélectionner       Sélectionner       Sélectionner       Sélectionner       Sélectionner       Date de mobilité PREVUE       C       (0 m + 0 d)       C       (0 d)                                                                                                    |   |
|                           | Offre de séjour<br>Séjour<br>Pays<br>Exibilisament<br>Sous-tabilisament<br>Discipline<br>ISCED<br>Contact<br>Période du séjour<br>Année académique<br>Durée périodes<br>Date de début<br>Date de fin<br>Durée minis<br>Durée semaines<br>Durée jours<br>Remarques            | Sélectonner                                                                                                    | Origine           Pays           Etablissment           Discline (origine)           isSCED (origine)           IE           OBLIGATOIRE           Période de début           Période de fin           Date de fin (prévue)           Date de fin (prévue)           Durée (prévue) mois           Durée (prévue) semines           Durée (prévue) jours                                                                                                    | France       Greedble INP       Sélectionner       Sélectionner                                                                                                    |   |
|                           | Offre de séjour<br>Séjour<br>Pays<br>Exblissement<br>Sous-Arabissement<br>Discipline<br>ISCED<br>Contact<br>Période du séjour<br>Année académique<br>Durée périodes<br>Date de début<br>Date de fin<br>Durée mois<br>Durée mois<br>Durée semines<br>Durée jours<br>Remarques | Sélectonner                                                                                                    | Origine     Pays     Etablissement     Sour-dtablissement     Discipline (origine)     IIS CED (origine)     IIS CED (origine)     IIS OBLIGATOIRE      Période de fin     Date de début     Période de fin     Date de début (prévue)     Date de fin (prévue)     Date de fin (prévue)     Date d | France       •         Greeoble IND       •         Selectonner       •         Selectonner       •         Date de mobilité PREVUE       •         •       •       •         •       •       •         •       •       •         •       •       •         •       •       •         •       •       •         •       •       •         • <td></td>                                                                                                    |   |

Le code ISCED doit OBLIGATOIREMENT contenir 4 chiffres.

Si les informations indiquées dans le CADRE, DISCIPLINE, ou toutes les autres rubriques, merci de contacter Séverine Giroud severine.giroud@grenoble-inp.fr pour une mise à jour de Moveon4

Pour les DD, pensez à saisir de suite la 2eme année

#### **Onglet Etudes du Séjour :**

| Informations              | Etudes                            |                       |   |                     |                       |   |  |
|---------------------------|-----------------------------------|-----------------------|---|---------------------|-----------------------|---|--|
| Etudes                    |                                   |                       |   |                     |                       |   |  |
| Souhaits de séjour        |                                   |                       |   |                     |                       |   |  |
| Contacts en cas d'urgence | Séjours                           |                       |   | Origine             |                       |   |  |
| Communication             | Niveau                            | Postgraduate / Master | 7 | Origine - niveau    | Postoraduate / Master | - |  |
| Contacts                  | Formations                        | Sélectionner          |   | Origine - Formation | Sélectionner          |   |  |
| Cours                     |                                   |                       |   |                     |                       |   |  |
| Allocations               | Crédits                           |                       |   |                     |                       |   |  |
| Paiements                 | ECT5                              |                       |   |                     |                       |   |  |
| Fichiers                  | Crédits 1er semester              | 30.00                 |   |                     |                       |   |  |
| Champs personnalisés      | Crédits 7e semester               | 20.00                 |   |                     |                       |   |  |
|                           |                                   | 50.00                 |   |                     |                       |   |  |
|                           | Divers                            | livers                |   |                     |                       |   |  |
|                           | Obligatoire                       |                       |   |                     |                       |   |  |
|                           | Langue                            | Anglais               | • |                     |                       |   |  |
|                           | Nombre d'années d'études avant la | 4.00                  |   |                     |                       |   |  |
|                           | mobilité                          |                       |   |                     |                       |   |  |

Saisir tous les éléments dans cet onglet.

Si les éléments à sélectionner sont incorrects ou inexistants, merci de contacter Séverine Giroud severine.giroud@grenobleinp.fr pour une mise à jour de Moveon4.

#### Onglet Contacts en cas d'urgence du Séjour :

#### <Nouveau>

| Contact      | Contact en cas d'urgence: Nouveau     |  |  |  |  |  |  |
|--------------|---------------------------------------|--|--|--|--|--|--|
| Supprimer    |                                       |  |  |  |  |  |  |
| Informations | Informations                          |  |  |  |  |  |  |
|              | D Enregistrer 🔀 Enregistrer et fermer |  |  |  |  |  |  |
|              | Nom *                                 |  |  |  |  |  |  |
|              | Prénom *                              |  |  |  |  |  |  |
|              | Email                                 |  |  |  |  |  |  |
|              | Téléphone                             |  |  |  |  |  |  |
|              | Relation                              |  |  |  |  |  |  |
|              | Remarques                             |  |  |  |  |  |  |
|              |                                       |  |  |  |  |  |  |

Indiquer les coordonnées de la personne à contacter en cas d'urgence puis <Enregistrer> ou <Enregistrer et fermer> Cliquer sur <**Nouveau**> pour rajouter une autre personne.